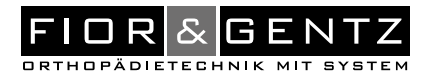

# Instructions for Use for Qualified Specialists in Orthopaedic Technology System Ankle Joint

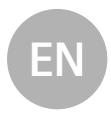

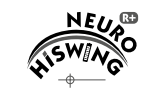

NEURO HISWING R+

Download: www.fior-gentz.com

#### . . . . . . . . . . . . . . . . . . . . . . . . . . . . . . . . . EN . .

Page

#### Content

| 1.      | Inforn                                 | nation              |                                                        | 4  |
|---------|----------------------------------------|---------------------|--------------------------------------------------------|----|
| 2.      | Safety Instructions                    |                     |                                                        |    |
|         | 2.1                                    | Classifi            | cation of the Safety Instructions                      | 4  |
|         | 2.2                                    | All Inst            | ructions for a Safe Handling of the System Ankle Joint | 4  |
| 3.      | Use                                    |                     |                                                        | 8  |
|         | 3.1                                    | Intende             | ed Use                                                 | 8  |
|         | 3.2                                    | Indicat             | ion                                                    | 8  |
|         | 3.3                                    | 8                   |                                                        |    |
|         | 3.4                                    | Qualific            | cation                                                 | 8  |
|         | 3.5                                    | Applica             | ation                                                  | 8  |
|         | 3.6                                    | Combir              | nation Possibilities with Other System Joints          | 8  |
| 4.      | Joint                                  | Functions           | s.                                                     | 9  |
|         | 4.1                                    | Modes               |                                                        | 10 |
|         |                                        | 4.1.1               | Zero Mode                                              | 10 |
|         |                                        | 4.1.2               | Relax Mode                                             | 11 |
|         |                                        | 4.1.3               | Stair Mode                                             | 11 |
|         |                                        | 4.1.4               | Alternative Function with Control Button               | 11 |
| 5       | NFUR                                   | 0 HiSWI             | NG R+ Ankle Joint System                               | 12 |
| 6       | Scope                                  | of Delive           | erv of the System Ankle Joint                          | 14 |
| 7       | Load                                   | 0. 2                |                                                        | 15 |
| 8       | Tools                                  | for Assen           | nhling the System Joint                                | 15 |
| 9.<br>9 | Functi                                 | ional Uni           | it                                                     | 15 |
| 10      | Assem                                  | hlv Instr           | uctions                                                | 15 |
| 10.     | 10.1 Demounting the Functional Unit    |                     |                                                        | 16 |
|         | 10.2 Mounting the Functional Unit      |                     |                                                        | 16 |
|         | 10.2                                   | Mounti              | ing the System Stirrup                                 | 10 |
|         | 10.5                                   | Checki              | ng the System Joint's Free Movement                    | 10 |
|         | 10.4                                   | Mounti              | ing the Spring Unit                                    | 17 |
|         | 10.5                                   | Chooki              | ng the Control Button                                  | 17 |
|         | 10.0                                   | CIICCKII            | a the Serence                                          | 10 |
| 11      | Adjuct                                 | Securin<br>tmont On | ing the Screws                                         | 10 |
|         | Aujus                                  | Cotting             | ar Adjusting the Orthopic Alignment                    | 10 |
|         | 11.1                                   | Evnand              | ing the Dange of Motion                                | 19 |
|         | 11.2                                   | Expand              | ang the Carige of Motion                               | 19 |
|         | 11.3                                   | Exchan              | iging the spring Unit                                  | 19 |
| 10      | II.4                                   | Reading             | g the Joint Angles                                     | 20 |
| 12.     | Notes                                  | On the P            | roduction of the Orthosis                              | 20 |
|         | 12.1                                   | Connec              | cung to the System Side Bar/System Anchor              | 20 |
| 4.0     | 12.2                                   | Grindin             | ig the Urthosis Parts                                  | 20 |
| 13.     | Controller                             |                     |                                                        |    |
|         | 13.1                                   | Cable C             | Connection for the Controller and Functional Unit      | 21 |
|         | 13.2                                   | Manua               | Mode Change                                            | 22 |
| 14.     | Putting into Operation                 |                     |                                                        | 22 |
|         | 14.1                                   | Putting             | the Expert App into Operation                          | 22 |
|         | 14.2                                   | Connec              | ction of Controller and Expert App                     | 22 |
| 15.     | Adjustment Options with the Expert App |                     |                                                        | 23 |
|         | 15.1 Selecting a Mode                  |                     |                                                        | 23 |
|         | 15.2                                   | Main M              | /lenu                                                  | 23 |
|         |                                        | 15.2.1              | Pairing (Putting the Controller Into Operation)        | 23 |
|         |                                        | 15.2.2              | Battery Health                                         | 23 |

15.2.2 Battery Health

15.2.3 Cable Connection Test 23 15.2.4 Settings 23 15.2.4.1 Calibrate 23 15.2.4.2 Sound 23 15.2.4.3 Mode Change 24 15.2.4.4 Restore 24 Basic Position 15.2.4.5 24 15.2.4.6 Gestures 24 15.2.4.7 Angle for Stair Mode 24 24 15.2.5 Step Counter 15.2.6 Controller Update 25 16. Advice on Optimal Orthosis Functionality 25 16.1 Bluetooth® Connection 25 16.2 System Ankle Joint 25 16.3 Controller 25 17. Maintenance 26 17.1 Documentation of Maintenance in the Orthosis Service Passport 27 17.2 Checking the Battery Health 27 17.3 Functional Check of the Ankle Joint System 28 17.4 Replacing the Sliding Washers 28 17.5 Dirt Removal 28 18. Period of Use 29 19. Storage 29 20. Spare Parts 30 Exploded View Drawing NEURO HiSWING R+ 20.1 30 Spare Parts for the NEURO HiSWING R+ System Ankle Joint 31 20.2 20.3 Spring Units 31 Sliding Washers 32 20.4 21. Disposal 32 22. Technical Data 33 22.1 Ambient Conditions 33 23. Signs and Symbols 35 24. CE Conformity 36 25. Legal Information 36 26. Electromagnetic Compatibility 37 26.1 **Electromagnetic Environment** 37 Electromagnetic Emissions for all Devices and Systems 26.2 37 26.3 Electromagnetic Immunity for all Devices and Systems 38 26.4 Electromagnetic Immunity for Non-Life-Supporting Devices and Systems 39 Recommended Safety Distances between Portable and Mobile 26.5 RF Telecommunication Equipment and the Product NEURO HiSWING R+ for Non-Life-SupportingDevices and Systems 40 26.6 Test Specifications for the Immunity of Enclosures Against Wireless **RF** Telecommunication Equipment 41 26.7 USA: FCC Regulatory Compliance Statement 42 Canada: ISED Regulatory Compliance Statement 42 26.8 43

- 27. Information for the Treatment Documentation
- 28. Handing Over the Orthosis

44

#### 1. Information

These instructions for use are addressed to qualified specialists in orthopaedic technology and do not contain any notes about dangers which are obvious to them. To achieve maximum safety, please instruct the patient and/or care team in the use and maintenance of the product.

#### 2. Safety Instructions

#### 2.1 Classification of the Safety Instructions

| <b>DANGER</b>    | Important information about a possible dangerous situation which, if not avoided, leads to death or irreversible injuries.                    |
|------------------|----------------------------------------------------------------------------------------------------|
|                  | Important information about a possible dangerous situation which, if not avoided, leads to reversible injuries that need medical treatment.   |
| <b>A</b> CAUTION | Important information about a possible dangerous situation which, if not avoided, leads to light injuries that do not need medical treatment. |
| NOTICE           | Important information about a possible situation which, if not avoided, leads to damage of the product.                                       |

All serious incidents according to Regulation (EU) 2017/745 which are related to the product have to be reported to the manufacturer and to the competent authority of the Member State in which the qualified specialist in orthopaedic technology and/or the patient is established.

#### 2.2 All Instructions for a Safe Handling of the System Ankle Joint

# **DANGER**

#### Potential Traffic Accident Due to Limited Driving Ability

Advise the patient to gather information about all safety and security issues before driving a motor vehicle with orthosis. The patient should be able to drive a motor vehicle safely.

# A WARNING

#### Jeopardising the Therapy Goal by Not Providing the Necessary Free Movement Check if the system joint moves freely in order to avoid restrictions of the joint function. Use suitable sliding washers according to the information in these instructions for use.

# WARNING

#### Risk of Falling Due to Improper Processing

Process the system joint according to the information in these instructions for use. Deviating processing and modifications of the system joint require the written consent of the manufacturer.

# A WARNING

#### Risk of Falling Due to Permanent Higher Load

If patient data has changed (e.g. due to weight gain, growth or increased activity), recalculate the expected load on the system joint, plan the treatment again and, if necessary, produce a new orthosis.

# 🛦 WARNING

#### Risk of Falling Due to Improper Heel Height

Determine with the patient a maximum heel height of the shoes to be worn with the orthosis.

# 

#### Risk of Falling Due to Incorrectly Selected System Components

Make sure that the system joint and the system components are not overloaded and are functionally adapted to the requirements and needs of the patient in order to avoid joint dysfunction.

# A WARNING

#### Risk of Falling Due to Loose Functional Unit

Mount the functional unit to the system joint according to the assembly instructions in these instructions for use. Secure the screws with the specified torque and the corresponding adhesive and make sure that no sliding washers are damaged in the process.

# A WARNING

#### Risk of Falling Due to Use of the Orthosis without a Shoe

If the patient wants to wear the orthosis without a shoe, attach a fixation that holds the foot piece against the foot. Additionally, place a slip-resistant rubber sole under the sole of the foot piece.

# WARNING

#### Risk of Falling Due to Use of Unauthorised Accessories

Use only the accessories specified or supplied by the manufacturer (adapter, charging cable) in order to avoid increased electromagnetic emissions and reduced electromagnetic immunity of the ankle joint system.

# 🛦 WARNING

#### Risk of Falling Due to Improper Handling

Inform the patient about the correct use of the system joint and the integrated electronics, especially with regard to excessive mechanical load (e.g. due to sports, increased activity level or weight gain), and on not immersing the system joint in water. The electronic system components are only protected from splashing water on all sides. Also inform the patient that the system joint may only be demounted and maintained by a qualified specialist in orthopaedic technology. Any handling of the system joint and the orthosis by the patient that goes beyond the tasks described in the instructions for use for patients is not permitted.

# A WARNING

#### Risk of Falling Due to Improper Handling

Instruct the patient not to put any weight on the orthosis in Relax mode (e.g. when walking, running or cycling) and to change the lower leg-to-plumb line angle slowly and with little effort.

# A WARNING

#### Risk of Falling Due to Electromagnetic Interference

Do not use the ankle joint system in close proximity to or stacked with other portable RF communication devices in order to avoid impairing the function of the ankle joint system. If such use is necessary, observe the ankle joint system and other portable RF communication devices in use to ensure that they function normally.

# A WARNING

#### Risk of Falling Due to Electromagnetic Interference

Use portable RF communication devices (including peripherals such as antenna cables and external antennas) at a safety distance of at least 30cm from all components of the ankle joint system to avoid impairing the function of the ankle joint system. If use at a distance of less than 30cm is necessary, observe the ankle joint system during use to ensure that it functions normally. Also note the safety distances for RF communication devices specified in these instructions for use (see paragraph 26.5).

# A WARNING

#### Risk of Falling Due to Security Gaps in the Software

Carry out regular updates for your mobile device. Make sure that your Expert app and the operating system of your mobile device are always working with the latest version.

# A WARNING

Damage to the Anatomical Joint Due to Incorrect Position of the Joint's Mechanical Pivot Point Determine the joint's mechanical pivot points correctly in order to avoid a permanent incorrect load on the anatomical joint. Please refer to the online tutorials on the FIOR & GENTZ website or contact Technical Support.

# 🛦 WARNING

Damage to the System Joint Due to Improper Handling of the Functional Unit Do not open the functional unit and/or the hydraulics of the functional unit. Do not loosen the screws of the hydraulics as this will cause damage to the hydraulics.

# A WARNING

Breakage of the System Joint Due to Lack of System Anchor

Use a system anchor when producing the orthosis in order to ensure a secure integration of the system joint into the laminate. The system joint may break if it is integrated without a system anchor.

# 🛦 WARNING

#### Risk of Electric Shock Due to Improper Handling

Only use the supplied accessories to avoid electric shock and damage to the ankle joint system.

# A WARNING

#### Risk of Injury Due to Improper Handling of the Controller

Use the controller as described in these instructions for use. The controller is a sensitive electronic device with an integrated lithium-polymer battery. Pay particular attention to:

- not wearing the orthosis during the battery charging process,
- avoiding contact with strong heat or fire,
- not charging the controller under direct sunlight, and
- not opening the controller.

# NOTICE

#### Limitation of the Joint Function Due to Improper Processing

- Errors in processing can impair the joint function. Pay particular attention to:
- correctly connect the system side bar/system anchor with the system case in accordance with the production technique;
- not tempering the orthosis when the functional unit and controller are mounted,
- grease the joint components only slightly and
- adhere to the maintenance intervals.

# NOTICE

# Limitation of the Joint Function Due to Improper Dirt Removal

Inform the patient on how to properly remove dirt from the orthosis and the system joint.

# NOTICE

#### Limitation of the Joint Function Due to Lack of Maintenance

Respect the specified maintenance intervals in order to avoid joint dysfunction. Also inform the patient about the maintenance appointments to be respected. Enter the next maintenance appointment in the orthosis service passport of the patient.

Advise the patient to contact the manufacturer in case of problems with the system joint and potentially occurring allergic reactions. You can find the manufacturer's contact data on the back page of these instructions for use.

#### 3. Use

#### 3.1 Intended Use

The **NEURO HiSWING R+** ankle joint system with component set, including system ankle joint and controller, is exclusively for use for orthotic fittings of the lower extremity. The system joint is only allowed to be used for producing an AFO or a KAFO. Every system joint influences the orthosis' function and thus also the function of the leg. The system joint may only be used for one fitting and must not be reused.

The ankle joint system is equipped with Bluetooth® technology. With the Expert app, you can adjust orthoses that are equipped with the NEURO HiSWING R+ system ankle joint.

#### 3.2 Indication

The indications for the treatment with an orthosis for the lower extremity are insecurities that lead to a pathological gait. This can be caused, for example, by paralyses, structurally conditioned deformities/malfunc-tions or as a result of physical trauma and/or surgery.

The physical conditions of the patient, such as muscle strength or activity level, are crucial for the orthotic treatment. An evaluation regarding the safe handling of the orthosis by the patient must be carried out.

All system ankle joints can also be used for the prosthetic treatment of patients with partial foot amputations. For this purpose, the orthosis produced for the patient by a qualified specialist in orthopaedic technology (custom-made product) is combined with a foot prosthesis. Further information can be found in the **Guide to Partial Foot Amputations** (see QR code, fig. 1).

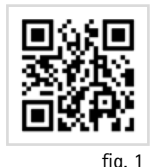

#### 3.3 Contraindication

The system joint is not suitable for treatments that were not described in paragraph 3.2, such as a treatment of the upper extremity or a treatment with a prosthesis or ortho-prosthesis that affects more than just part of the foot, for example after amputations of leg segments.

#### 3.4 Qualification

The system joint must only be handled by a qualified specialist in orthopaedic technology.

#### 3.5 Application

All FIOR & GENTZ system joints were developed for everyday life activities such as standing and walking. Extreme impact stress, which occurs for example during long jump, climbing and parachuting, is excluded. The system joint can be used at temperatures of  $-10^{\circ}$ C to  $+40^{\circ}$ C.

#### 3.6 Combination Possibilities with Other System Joints

The **NEURO HiSWING R+** system ankle joint can be combined with system knee joints from the FIOR & GENTZ product range. The system ankle joint **NEURO CLASSIC free moving** can be used as supporting joint.

We recommend that you use the Orthosis Configurator when selecting all system components for your orthosis and follow the recommendations of the configuration result.

# 4. Joint Functions

i

The NEURO HiSWING R+ is a microprocessor-controlled, automatic system ankle joint and provides the following joint functions:

- Zero mode for resetting the lower leg-to-plumb line angle to the basic position, e.g. for walking uphill and downhill
- Relax mode for situations in which the patient wants to use the orthosis as a free moving orthosis, e.g. to relax the foot while sitting
- Stair mode for adjusting the lower leg-to-plumb line angle when climbing stairs
- alternative function with control button for situations in which the ankle joint angle needs to be adjusted manually and the User app is not available

The essential performance features of the automatic electronic system joint are to activate and deactivate the adjustment of the ankle joint angle according to the selection in the User app and to open the valves in the automatic modes at the right time.

If electromagnetic interference occurs, the automatic ankle joint system does not function as described in these instructions for use. Read the safety instructions before using the ankle joint system to avoid problems.

Due to the mounted system components, the system ankle joint also has the following functions:

| System Component | Function                                                                                                    |
|------------------|----------------------------------------------------------------------------------------------------|
|                  | dorsal (posterior spring unit):<br>- integrated dorsiflexion assist<br>- controlled lowering of the foot during loading response                                                                                     |
| spring units     | ventral (anterior spring unit):<br>- increased energy return during heel lift to support push off                                                                                                    |
|                  | <ul> <li>dorsal and ventral:</li> <li>dynamically bringing the patient from a bent into an upright position as well as improving the patient's stability while walking and standing by balancing the body</li> </ul> |
| control button   | <ul> <li>modification of the ankle joint angle by the patient, e.g. when the User app is not available</li> <li>increase of the range of motion by 34°</li> </ul>                                                    |

#### 4.1 Modes

The automatic ankle joint system is equipped with the Zero, Relax and Stair mode. If none of these modes is active, the controller is in standby and ready for a possible activation of a mode. The system joint can then be used normally and improves the patient's stability while walking and standing with the help of the spring units used.

For training purposes when changing modes, a lightning bolt appears in the top right-hand corner of the app immediately after a mode has been activated. While the lightning bolt is displayed filled in, the load should be taken off the spring units of the system ankle joint. As soon as the spring units are free of load within this time, the hydraulic valves open and the lower leg-to-plumb line angle can be adjusted. During angle adjustment, only the outline of the lightning bolt is displayed. If no mode is activated, no lightning bolt is displayed.

If the patient has missed the time to take the load off the spring units, they can tilt their lower leg forwards and backwards. The lightning bolt is then displayed again filled in for the period in which the load should be taken off the spring units.

# In the default setting, a mode change can only be carried out when standing still. The patient must wait half a second before activating the mode with the app.

#### 4.1.1 Zero Mode

i

Zero mode allows the patient to reset the orthosis alignment to the basic position set by a qualified specialist in orthopaedic technology. The angle of the lower leg in relation to the plumb line is set to the same angle that the qualified specialist in orthopaedic technology defined as the basic position when the orthosis was handed over. The patient proceeds as follows:

- 1 The patient stops or stands up.
- 2 They move the Zero slider in the User app to the right.
- 3 The background of the slider lights up red if the inclination of the lower leg does not correspond to the basic position.
- 4 The patient keeps the foot on the floor, but takes some weight off the lower leg and tilts it forwards and/ or backwards until the background of the slider lights up green. The patient remains in this position briefly until the background of the slider no longer lights up. The inclination of the lower leg now corresponds to the angle determined by the gualified specialist in orthopaedic technology when setting the basic position.

Zero mode should be used in the following situations:

- for standing or walking on an incline or slope to facilitate walking uphill (the lower leg can be tilted forwards so that the inclination of the lower leg corresponds to the set angle in relation to the plumb line in the basic position) and to increase stability when walking downhill (the lower leg can be tilted back so that the inclination of the lower leg corresponds to the set angle in relation to the plumb line in the basic position)
- after the orthosis has been used for walking uphill or downhill and the patient is standing and walking on level ground again
- after the orthosis has been in Relax mode and the patient wants to use it again for standing or walking
- after the patient has used Stair mode
- after every shoe change
- for wearing the orthosis without a shoe

#### 4.1.2 Relax Mode

In Relax mode, the system ankle joint is free moving and the patient can freely adjust the lower leg-to-plumb line angle to relax the foot while sitting.

If the automatic system ankle joint has been combined with an automatic system knee joint, Relax mode is not available.

#### 4.1.3 Stair Mode

With the Stair mode, the patient can adjust the orthosis alignment to the physiological ankle joint angle when climbing stairs before proceeding up or down the stairs. They activate the Stair mode with the **User** app and move their foot in the direction of dorsiflexion until the angle adjustment is completed. After climbing stairs, the Zero mode must be activated to return the lower leg-to-plumb line angle to the basic position.

A qualified specialist in orthopaedic technology defines the lower leg-to-plumb line angle for Stair mode in the Expert app. When this preset angle is reached in Stair mode, the hydraulic valves close and the patient can ascend or descend the stairs.

#### 4.1.4 Alternative Function with Control Button

The alternative function describes the adjustment of the ankle joint angle by the patient using the control button (fig. 2) on the system joint when the User app is not available. If this is pressed and held, the ankle joint angle can be changed manually and separately in both directions.

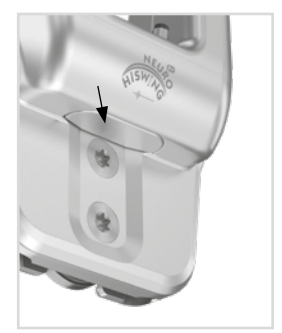

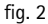

# 5. NEURO HISWING R+ Ankle Joint System

The ankle joint system is equipped with **Bluetooth**<sup>®</sup> technology\* and consists of the following components (fig. 3):

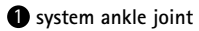

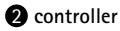

3 charging cable with adapter and User app for the patient

**4** Expert app for qualified specialists in orthopaedic technology

The system ankle joint and the controller are built into the patient's orthosis. In order to put the orthosis into operation and adjust it, you need the **Expert** app. The app must be activated once using the code generator for the **Expert** app on the FIOR & GENTZ website. The patient needs the **User** app to operate the orthosis.

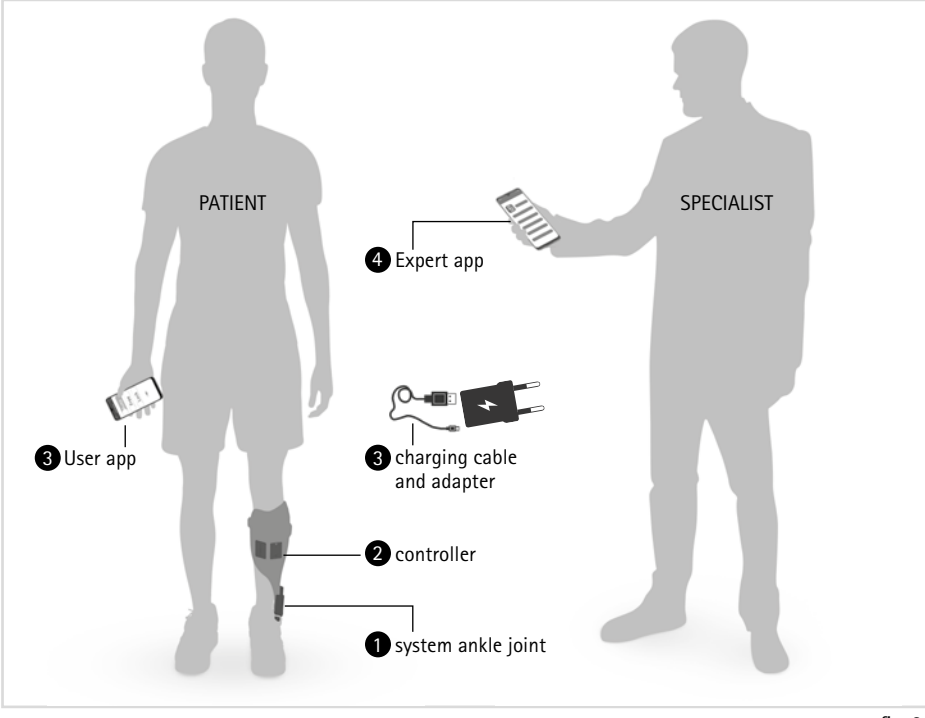

fig. 3

\* The Bluetooth<sup>®</sup> word mark and logos are registered trademarks of Bluetooth SIG, Inc. and any use of such marks by FIOR & GENTZ is under license.

In order to produce an orthosis with the NEURO HISWING R+, you need a controller set and a connection cable set in addition to the system ankle joint. Even if you want to combine the system ankle joint with an automatic system knee joint from the FIOR & GENTZ product range in a KAFO, you only need one controller.

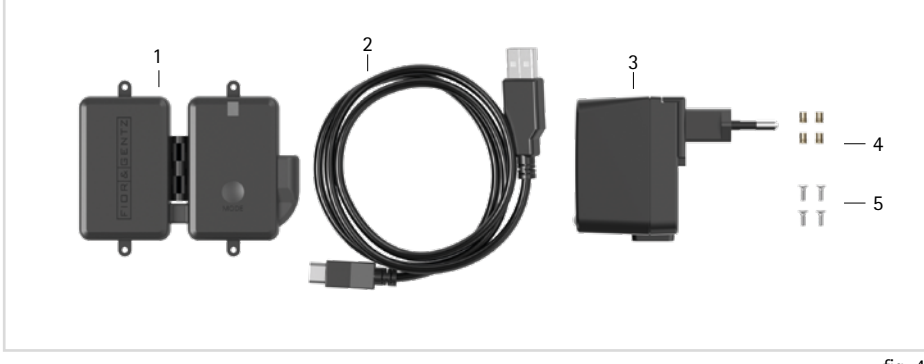

fig. 4

| Controller Set (SL3860-S) |                |                                               |      |            |  |
|---------------------------|----------------|-----------------------------------------------|------|------------|--|
|                           |                |                                               |      | Quantity   |  |
| Item                      | Article Number | Description                                   | Unit | Unilateral |  |
| 1                         | ET3860         | controller with lithium-polymer battery       | pce. | 1          |  |
| 2                         | ET0710-01      | charging cable for controller, 1m             | pce. | 1          |  |
| 3                         | ET0780-01      | adapter                                       | pce. | 1          |  |
| 4                         | VE0831-A3      | thread insert                                 | pce. | 4          |  |
| 5                         | SC1302-L06     | countersunk flat head screw, cross recessed H | pce. | 4          |  |
|                           |                |                                               |      |            |  |

Please note that the charging cable and adapter are not part of the medical device.

i

| Connection Cable Set NEURO HiSWING R+ (SH8860-K) |                |                                                              |      |            |  |
|--------------------------------------------------|----------------|--------------------------------------------------------------|------|------------|--|
|                                                  |                |                                                              |      | Quantity   |  |
| Item                                             | Article Number | Description                                                  | Unit | Unilateral |  |
| w/o fig.                                         | ET0711-03      | connection cable for functional unit NEURO HiSWING R+, 510mm | pce. | 1          |  |
| w/o fig.                                         | ET0971-1       | lamination dummy for cable length compensation               | pce. | 1          |  |
| w/o fig.                                         | SH0985-11      | lamination dummy for connection cable, 470mm                 | pce. | 1          |  |

| Connection Cable Set NEURO HiSWING R+, NEURO HiTRONIC (SL3860-K/4) |                |                                                                                      |      |            |  |
|--------------------------------------------------------------------|----------------|--------------------------------------------------------------------------------------|------|------------|--|
|                                                                    |                |                                                                                      |      | Quantity   |  |
| Item                                                               | Article Number | Description                                                                          | Unit | Unilateral |  |
| w/o fig.                                                           | ET0713-02      | connection cable for functional unit NEURO HiTRONIC and NEURO HiSWING R+, 660mm      | pce. | 1          |  |
| w/o fig.                                                           | ET0972-3       | lamination dummy for connection cable for functional<br>unit                         | pce. | 1          |  |
| w/o fig.                                                           | ET0971-1       | lamination dummy for cable length compensation                                       | pce. | 3          |  |
| w/o fig.                                                           | SH0985-15      | lamination dummy for connection cable for NEURO<br>HiSWING R+ functional unit, 270mm | pce. | 1          |  |
| w/o fig.                                                           | SH0985-16      | lamination dummy for connection cable for controller, 140mm                          | pce. | 1          |  |
| w/o fig.                                                           | SL0935-17      | lamination dummy for connection cable NEURO<br>HiTRONIC functional unit, 190mm       | pce. | 1          |  |

| Connection Cable Set NEURO HiSWING R+, NEURO TRONIC (SK3860-K/4) |                |                                                                                      |      |            |  |
|------------------------------------------------------------------|----------------|--------------------------------------------------------------------------------------|------|------------|--|
|                                                                  |                |                                                                                      |      | Quantity   |  |
| Item                                                             | Article Number | Description                                                                          | Unit | Unilateral |  |
| w/o fig.                                                         | ET0714-02      | connection cable for functional unit NEURO TRONIC and NEURO HiSWING R+, 660mm        | pce. | 1          |  |
| w/o fig.                                                         | ET0972-3       | lamination dummy for connection cable for functional unit                            | pce. | 1          |  |
| w/o fig.                                                         | ET0971-1       | lamination dummy for cable length compensation                                       | pce. | 3          |  |
| w/o fig.                                                         | SH0985-15      | lamination dummy for connection cable for NEURO<br>HiSWING R+ functional unit, 270mm | pce. | 1          |  |
| w/o fig.                                                         | SH0985-16      | lamination dummy for connection cable for controller, 140mm                          | pce. | 1          |  |
| w/o fig.                                                         | SK0935-11      | lamination dummy for connection cable NEURO TRONIC functional unit, 250mm            | pce. | 1          |  |

You can find more information on special work steps that must be observed when building an orthosis with the NEURO HiSWING R+ system knee joint, such as the placement of dummies as well as the specifics of reinforcement, in the corresponding online tutorial (see QR code, fig. 5) on the FIOR & GENTZ website.

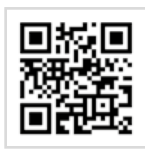

# 6. Scope of Delivery of the System Ankle Joint

| Description               |   | Quantity |
|---------------------------|---|----------|
| NEURO HISWING R+ sy       | 1 |          |
| cover plate pressing aid  | 1 |          |
| assembly/lamination du    | 1 |          |
| orthosis joint grease, 3g | 1 |          |
|                           | 1 | 1        |

fig. 6

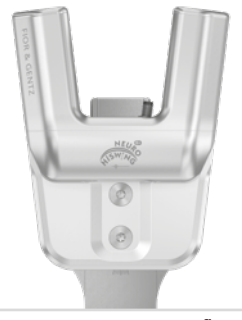

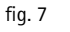

fig. 8

fig. 5

The actual load on the system joints is based on the relevant patient data and the choice of shoes. When selecting the system joint, the maximum heel height of the shoes that the patient wants to wear with the orthosis must be taken into account after consultation with the patient. The load and the appropriate system components can be determined by using the Orthosis Configurator. We recommend that you use the system components determined by the Orthosis Configurator when producing an orthosis and mind the recommended production technique. You will find information on the production techniques in the section "Online Tutorials" on the FIOR & GENIZ website.

8. Tools for Assembling the System Joint

| Tool                            | System Width<br>20mm |
|---------------------------------|----------------------|
| T8 hexalobular screwdriver/bit  | х                    |
| T10 hexalobular screwdriver/bit | х                    |
| T30 hexalobular screwdriver/bit | х                    |
| torque screwdriver, 1–6Nm       | х                    |
| twist drill, 3.2mm              | х                    |
| PHO cross-recessed screwdriver  | х                    |
| pliers                          | х                    |

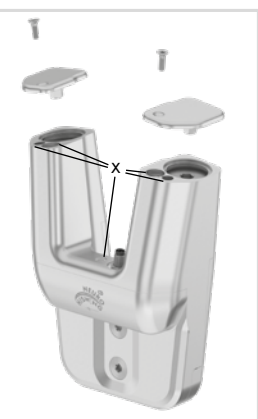

fiq. 9

#### 9. Functional Unit

The functional unit includes the hydraulic system with hydraulic oil. The functional unit is delivered fully assembled. The functional unit may not be opened. Do not remove any screws that are sealed with blind plugs labelled "SEAL" or any safety screws, as this will invalidate the warranty (fig. 9). The sealed screws may only be removed when the functional unit is disposed of.

# 10. Assembly Instructions

The system joint is delivered fully assembled. All functions are checked beforehand. In order to mount the system joint on the orthosis and for maintenance, you must first remove the functional unit from the system joint. To ensure an optimal functioning, follow the assembly instructions below. Secure all screws with the torque specified in paragraph 10.7.

You can find more information on the assembly in the online tutorial Joint Assembly NEURO HiSWING R+ (see QR code, fig. 10) on the FIOR & GENTZ website.

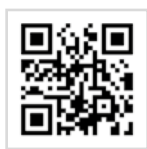

fig. 10

| Û   | The hydraulic system of the functional unit must not be opened. Refer to the exploded view drawings (figs. 39–40) to see which system components of the system joint may be demounted. The screws of the hydraulics marked in fig. 9 must not be loosened. |
|-----|----------------------------------------------------------------------------------------------------|
| (j) | Only use the FIOR & GENTZ orthosis joint grease to grease the system components.                                                                                                    |

#### 10.1 Demounting the Functional Unit

- 1 Unscrew both countersunk flat head screws.
- 2 Screw the pressing screw into the thread of the first screw (S1, fig. 15). The pressing screw must not be screwed in completely (fig. 11).
- 3 Push the joint's upper part and the functional unit apart by exerting force on them as illustrated (arrows in fig. 11). This can be achieved by using a vice or by controlled knocks (e.g. with a soft-faced hammer).
- 4 Remove the pressing screw.

#### 10.2 Mounting the Functional Unit

Make sure not to damage the sliding washer during assembly. Jammed sliding washer particles can cause lateral play in the system joint.

- 1 Before the assembly, clean the thread of the bearing nut and of the joint's upper part as well as the bores of the functional unit with LOCTITE® 7063 Super Clean. Allow the threads to air-dry for 10 minutes.
- 2 Apply spray adhesive on one side of a sliding washer and adhere it to the functional unit (fig. 12).
- 3 Grease the other side slightly with orthosis joint grease.
- 4 Grease the lateral contact surfaces on the functional unit to the joint's upper part with orthosis joint grease (fig. 13).
- 5 Mount the functional unit by pressing it with the pressing screw and the washer (fig. 14).
- 6 Remove pressing screw and washer.
- 7 Screw in the first countersunk flat head screw (S1; fig. 15).
- 8 Make sure that there is no opening left between the functional unit and the joint's upper part (fig. 16).

#### 10.3 Mounting the System Stirrup

- 1 Grease the sliding surfaces of the bearing nut as well as the contact surfaces of the system stirrup between system stirrup and spring units with orthosis joint grease.
- 2 Grease the second sliding washer **slightly** on both sides and place it on the system stirrup (fig. 17).
- 3 Slide the system stirrup from below between the functional unit and the joint's upper part. Make sure that the sliding washer points in direction of the joint's upper part and remains in the correct position.
- 4 Place the bearing nut into the intended hollow on the joint's upper part. The bearing nut must be fully inserted in the hollow (fig. 18).

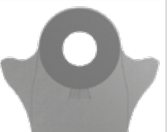

fig. 17

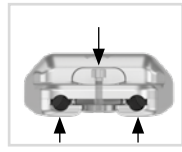

fig. 11

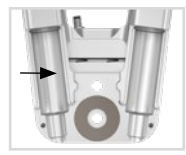

fig. 12

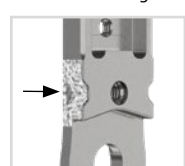

fig. 13

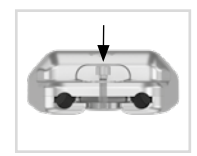

fig. 14

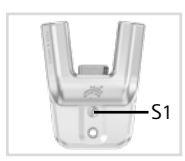

fig. 15

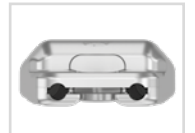

fig. 16

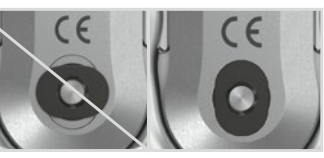

fig. 18

5 Screw in the second countersunk flat head screw (axle screw, S2; fig. 19).

#### 10.4 Checking the System Joint's Free Movement

Tighten the screws for the functional unit with the appropriate torque (see paragraph 10.7). Check if the system joint moves freely. If the system joint runs with lateral play, mount the next thicker sliding washer. If it does not move freely (it is jammed), mount the next thinner sliding washer.

#### 10.5 Mounting the Spring Unit

- 1 Loosen the screws on the back of the functional unit and remove both spring unit covers (fig. 20).
- 2 Loosen the screws on top of the spring ducts and remove the adjusting screw covers (fig. 21). The adjusting screws (2) are now visible.
- 3 Unscrew the adjusting screws as far as they will go.
- 4 Assemble the O-ring dampers (4) and the sliding bushings (5) with the plungers (3; fig. 22). Make sure that the sliding bushing is correctly positioned on the plunger (fig. 23).
- 5 Put the coil springs (6) on them.
- 6 Insert the spring units (7) including the plungers (3) and the assembled system components (4, 5, 6; fig. 22) into the spring ducts (fig. 24).
- 7 Screw the adjusting screws back in. The adjusting screws must be screwed in far enough to ensure that there is no more play in ap direction. The spring units must not be compressed.
- 8 Press and hold the control button on the system joint and check the hydraulics by adjusting the ankle joint angle. Once you have connected the controller and paired it with the Expert app (see paragraphs 13 and 14), check the hydraulics in Zero or Relax mode. If the hydraulics are disturbed (lack of movement in the hydraulics), loosen the adjusting screws slightly.
- 9 Replace the spring unit covers on the back of the functional unit and the adjusting screw covers on the spring ducts and tighten the screws.

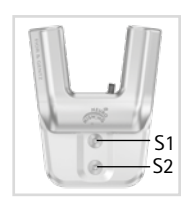

fig. 19

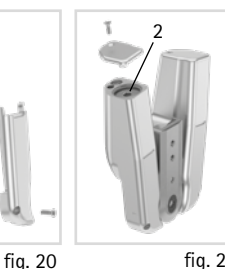

fig. 21

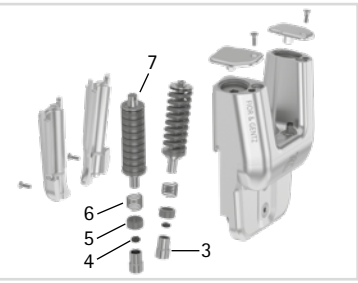

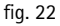

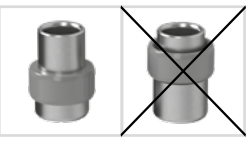

fig. 23

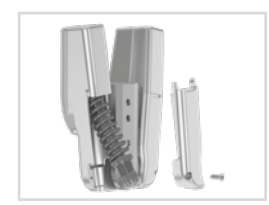

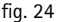

#### 10.6 Checking the Control Button

After mounting the spring units, check the function of the control button.

- 1 Press and hold the control button.
- 2 Move the system joint in ap direction and check if the ankle joint angle can be changed.
- 3 Release the control button and check if the new ankle joint angle is secured and remains in place.

#### 10.7 Securing the Screws

The screws are secured after the orthosis has been produced and tried on and before it is handed over to the patient.

- 1 Loosen the screws for the functional unit (fig. 19) after checking the system joint's free movement and remove them from the functional unit.
- 2 Apply a small drop of LOCTITE® 243 medium strength to the thread of the screws.
- 3 Secure the screws for the functional unit (fig. 19) with the torque corresponding to the system width.
- 4 Let the adhesive harden (final strength after approx. 24 hours).

| Screws for Functional Unit                                           | System Width<br>20mm |  |
|----------------------------------------------------------------------|----------------------|--|
| pressing screw of the cover plate pressing aid                       | 6Nm                  |  |
| countersunk flat head screw with hexalobular socket (S1)             | 6Nm                  |  |
| countersunk flat head screw with hexalobular socket (axle screw, S2) | 6Nm                  |  |

The screws of the functional unit are not secured with the necessary torque at delivery. You can also find information on the torque in the openings of the functional unit.

# 11. Adjustment Options on the Orthosis

The orthosis can be individually adapted to the patient's needs with adjustable system ankle joints. The adjustments described in the paragraphs 11.1 to 11.4 do not influence each other and can be changed separately.

Mind the correct adjustment of the dorsiflexion stop when mounting the system ankle joint. It is decisive for the entire alignment of the orthosis. You can find more information on this in the online tutorial **AFO Alignment Guidelines** (see QR code, fig. 25) on the FIOR & GENTZ website.

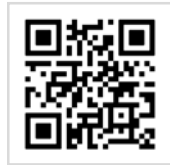

fig. 25

#### 11.1 Setting or Adjusting the Orthosis Alignment

With the app, the lower leg-to-plumb line angle can be continuously adjusted by up to 17° in both directions. Alternatively, the control button on the system joint can also be used for this purpose. Make all adjustments to the orthosis on the workbench and not on the patient's leg. For this purpose, proceed as follows:

- 1 Place the orthosis in the shoe.
- 2 Press and hold the control button or use the app and bring the orthosis into the desired position (fig. 26).
- 3 If you have used the control button, secure the system joint by releasing the control button.

#### 11.2 Expanding the Range of Motion

The range of motion of the system joint can be increased by  $34^{\circ}$  using the app. Note that the spring units are not active in this setting.

fig. 26

This setting is only suitable for adjusting the lower leg-to-plumb line angle, sitting as well as putting on and taking off the orthosis and must not be used for walking, running or cycling. The orthosis does not provide the patient with the necessary security as its function is disabled in this setting. Furthermore, this can cause damage to the hydraulics of the system joint.

# 2\_\_\_\_\_2 fig. 27

#### 11.3 Exchanging the Spring Unit

The spring force can be changed with spring units (2; fig. 27) in different strengths. Insert a spring unit into the spring duct that corresponds with the required spring force. There are five spring units with spring forces ranging from normal to extra strong (fig. 28). Note that the spring unit determines the maximum possible range of motion of the secured system joint.

In order to replace the spring unit, the adjusting screw (1; fig. 27) must be loosened. After inserting the new spring unit, the adjusting screw must be screwed in again until the spring unit is mounted without play.

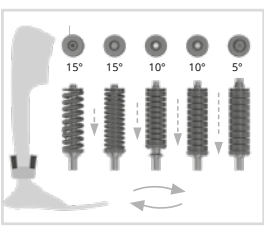

fig. 28

## 11.4 Reading the Joint Angles

There are markings (fig. 29) on all system ankle joints and system stirrups which indicate the angle of the system components to each other. This allows you to check the individual normal posture (the orthosis' basic alignment), record the joint angle and compare later deviations. The joint angle in the individual normal posture must not be outside the degree markings.

The distances between the degree markings can be seen in the following table.

| Degree Marking |      |
|----------------|------|
| System Width   | 20mm |
| Degree         | 2°   |

#### 12. Notes on the Production of the Orthosis

#### 12.1 Connecting to the System Side Bar/System Anchor

The system side bar/system anchor must be connected to the system joint by adhering and screwing or screwing and wrapping in accordance with the production technique provided in the planning (fig. 30-32).

You can find more information in the Instructions for Use for Qualified Specialists in Orthopaedic Technology System Side Bars and System Anchors (see QR code, fig. 33).

#### 12.2 Grinding the Orthosis Parts

After tempering the orthosis parts, grind the laminate edges. Be careful not to grind the lateral surfaces of the joint's upper part. This can damage the fit between the joint's upper part and the cover plate, which can lead to mechanical noises.

fig. 30

You will find information on the production techniques in the section "Online Tutorials" on the FIOR & GENTZ website.

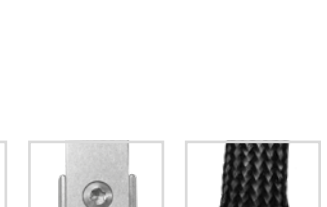

fig. 31

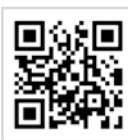

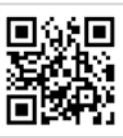

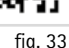

fig. 32

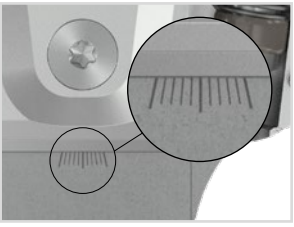

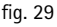

# 13. Controller

The controller is delivered with the component set and is mounted onto the orthosis. It receives adjustments from the **Expert** app and commands from the **User** app, registers the patient's movements and controls the **NEURO HISWING R+** system ankle joint.

When producing the orthosis, ensure that the controller is positioned so that the charging port is at the bottom.

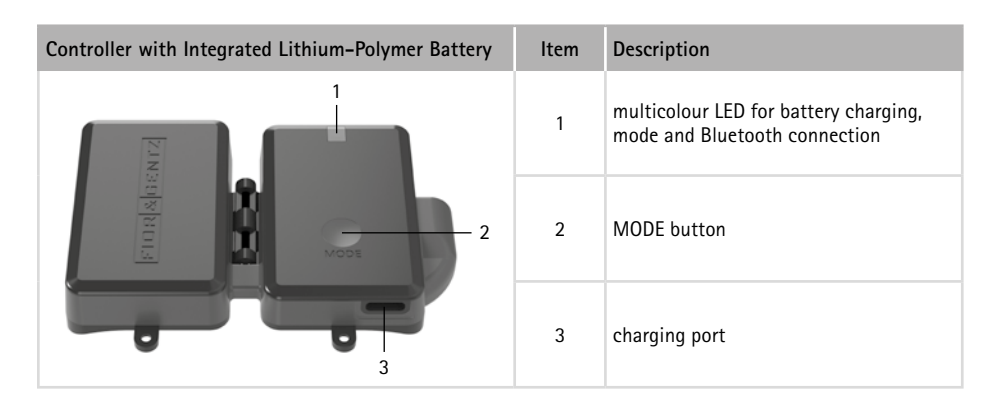

For more information on mounting the controller to the orthosis, refer to the online tutorials on the FIOR & GENTZ website.

#### 13.1 Cable Connection for the Controller and Functional Unit

Only tighten the knurled threaded bushings by hand. Do not use pliers to tighten the threaded bushings.

Before you mount the controller onto the orthosis, you must establish a connection to the functional unit of the system ankle joint via a connection cable.

- 1 Plug the connection cable into the port on the functional unit and tighten the knurled threaded bushing by hand.
- 2 Insert the connection cable into the port on the controller (fig. 34) and tighten the knurled threaded bushing by hand. A small gap remains visible.
- 3 Secure the controller to the orthosis shell using the accompanying countersunk flat head screws.

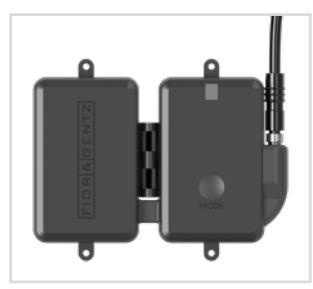

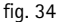

#### 13.2 Manual Mode Change

A MODE button is built into the controller, which can be used to change the mode of the orthosis without the app.

Depending on the mode that is already selected, it can be switched in the following order by pressing briefly: Zero, Relax and standby. This button is particularly important if the patient is travelling by plane, as the app's Bluetooth connection may not be used during take-off, final approach or landing. The app can usually be used during the flight and after landing.

The MODE button can only be used as long as the battery is not fully discharged. When the battery is fully discharged, adjustment is only possible using the control button.

If an automatic system knee joint has been combined with the NEURO HiSWING R+ system ankle

# joint and both are connected to the same controller, the mode for the system knee joint can be changed by briefly pressing the MODE button. If the MODE button is pressed down for longer, the controller for the NEURO HiSWING R+ switches between Zero and standby.

## 14. Putting into Operation

#### 14.1 Putting the Expert App into Operation

Download the app with your smartphone/tablet. Minimum requirements are Bluetooth 4.0 and Android 6.0 or iOS 12. Activate the app once using the code generator for the Expert app on the FIOR & GENTZ website. This way, we ensure that patients cannot access the Expert app and change the orthosis' settings.

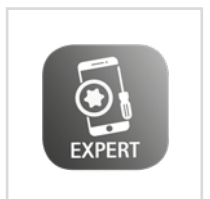

fig. 35

#### Carry out regular updates for your mobile device and enable automatic updates. Make sure that your Expert app and the operating system of your mobile device are always working with the latest version. If the manufacturer of your mobile device no longer offers updates to fix bugs or security gaps, it is advisable to switch to a newer device.

#### 14.2 Connection of Controller and Expert App

In order to adjust an orthosis with the app, Bluetooth must be permanently activated and the app must be opened in the foreground. Use the app menu and select the menu item Pairing. Follow the additional instructions in the app. The controller can communicate with the Expert and the User app simultaneously. If there is an active connection to an app, the blue LED on the controller flashes permanently. If you want to adjust the orthosis with the Expert or User app on a different mobile device, you must first close the app that is currently connected to the controller.

#### .....

# 15. Adjustment Options with the Expert App

#### 15.1 Selecting a Mode

The available modes (Zero, Relax and Stair mode) can be selected using the app. Zero mode can additionally be activated using gestures (see paragraph 15.2.4.6). You will find further information in the app.

#### 15.2 Main Menu

In the main menu you can set various adjustments for the orthosis. Follow the instructions in the app.

#### 15.2.1 Pairing (Putting the Controller Into Operation)

In order to establish a connection between the controller and the app, use the app's menu and select the required menu item for a connection with one or two controller(s). Follow the additional instructions in the app.

The Expert app automatically tries to recognise which system joints are connected to the controller. Follow the instructions in the app to confirm the connected automatic system ankle joint and/or system knee joint or select it manually.

#### 15.2.2 Battery Health

Through this menu item you can check the battery health. It can be "good", "average" or "bad". Depending on the battery health, the time until the next required charge may vary. With bad battery health, the controller must be replaced (see paragraph 17.2)

#### 15.2.3 Cable Connection Test

With this test, you can check the cable connection to the functional unit on the orthosis. For this test, put the orthosis on a workbench. Select the menu item **Cable Connection Test** and follow the instructions in the app. You will then receive the results of the cable connection test for the functional unit.

When you start the cable connection test, the NEURO HiSWING R+ controller automatically switches to standby.

#### 15.2.4 Settings

i

In this menu item you can make adjustments to the orthosis. To do so, follow the instructions in the app.

#### 15.2.4.1 Calibrate

In order for the motion sensors in the controller to detect the position of the lower leg, you have to calibrate the orthosis for a first functional test before fitting. Then, repeat the calibration process. Have the patient wear the orthosis when you calibrate again. Follow the instructions in the app.

#### 15.2.4.2 Sound

After the controller has registered an executed gesture (see paragraph 15.2.4.6), a signal tone sounds. After Zero mode, which was activated by a gesture, has been completed, another signal tone sounds. In the sound settings, you can set the volume of the signal tone for activating Zero mode by gesture for training purposes for the patient or switch off the signal tone.

.....

#### 15.2.4.3 Mode Change

With this menu item you can adapt the sensitivity of the controller for a mode change, in order to enable a mode change via app even when in motion. Usually, the patient changes the mode while at standstill. Changing the mode while the patient is in motion can endanger the patient's safety. If the patient nevertheless wants to change the mode while in motion, follow the instructions in the app.

#### 15.2.4.4 Restore

You have the option to restore all controller settings to default settings, except for the step counter. To do so, select the corresponding menu item in the app.

#### 15.2.4.5 Basic Position

Bring the leg with orthosis into the basic position and confirm this with the app. From now on, the controller will help the patient to return the orthosis to this basic position when Zero mode is activated. The controller monitors the lower leg-to-plumb line angle and closes the hydraulic valves as soon as the preset angle is reached. To do this, the controller sends a signal to the app so that the patient can see whether they have reached the saved basic position.

#### 15.2.4.6 Gestures

i

With this menu item, you can switch on and change the gesture for activating Zero mode. It allows you to activate Zero mode without using the app. You can select one or more gestures. It is possible that not all gestures are suitable for your patient. Check which gestures they can perform and activate these. The following gestures are available for selection:

- foot rotation (external and internal foot rotation)
- sole tap (tapping the sole of the foot on the ground)
- toe tap (tapping the tip of the toes on the ground)

Zero mode can only be activated by gesture when standing still. The patient must wait half a second before activating the mode by gesture. For training purposes, there is a circle in the top left-hand corner of the app that lights up green as soon as the patient has waited half a second and the controller is ready for activation of Zero mode by gesture.

#### 15.2.4.7 Angle for Stair Mode

In this menu item, you can adjust the specified lower leg-to-plumb line angle ( $0^{\circ}$ -15° in the direction of dorsiflexion) for Stair mode (see paragraph 4.1.3). At 0°, the mode is switched off.

#### 15.2.5 Step Counter

The controller counts all the steps taken with the leg wearing the orthosis. Double the value for the total number of steps taken with both legs.

#### 15.2.6 Controller Update

When updating the app, the controller update is downloaded at the same time, if available. In the app, you can update the desired controller by following the instructions in the app.

Always keep all controllers in use up to date.

D The ankle joint system must not be actively used during the update.

## 16. Advice on Optimal Orthosis Functionality

#### 16.1 Bluetooth® Connection

The connection quality depends on how interference-free your environment is.

#### 16.2 System Ankle Joint

| Problem                                                                             | Cause                                                                                                 | Action                                                                                                   |  |
|-------------------------------------------------------------------------------------|----------------------------------------------------------------------------------------------------|----------------------------------------------------------------------------------------------------|--|
|                                                                                     | A spring unit is loaded by the patient's<br>body weight while it should be released<br>hydraulically. | The patient must take the weight off the leg with orthosis or move the lower leg in the other direction. |  |
| The lower leg-to-<br>plumb line angle<br>of the system joint<br>cannot be adjusted. | The spring units are precompressed and the hydraulics are blocked.                                    | Unscrew the adjusting screws slightly.                                                                   |  |
|                                                                                     | A spring unit remains compressed even though it should be released hydrauli-cally.                    | Press the control button on the system joint once.                                                       |  |
|                                                                                     | The orthosis is exposed to strong shocks, vibrations or fluctuations in air pressure.                 | Press the MODE button on the controller<br>once so that the orthosis can be used<br>normally again.      |  |
| The system joint does not function as expected.                                     | The controller is adjusted for a different automatic system joint.                                    | Select the NEURO HiSWING R+ system<br>ankle joint in the menu of the Expert<br>app.                      |  |

#### 16.3 Controller

| Problem                                                               | Further Action                                                                                                    |
|-----------------------------------------------------------------------|----------------------------------------------------------------------------------------------------|
| When the MODE button is pressed, the LEDs do not light up.            | Charge the battery. If the problem remains, contact Techni-<br>cal Support.                                                                                                    |
| No devices are found during connection of the controller and the app. | Establish a connection between the app and controller<br>within <b>30 seconds</b> .<br>Check whether the LEDs light up or whether a short and a<br>longer beep tone can be heard.<br>If the problem remains, contact Technical Support. |

17. Maintenance

Check the system joint regularly for wear and functionality. In particular, check the joint components listed in the following table for the possible problems described and, if necessary, take the appropriate measures. Also check the functionality after every maintenance carried out. It must be possible to move the system joint without problems or unusual noises. Make sure that there is no lateral play and no play around the axis.

| System Component                                            | Potential Problem                         | Measure                                                                                           | Recommended<br>Inspection/<br>Potential<br>Replacement* | Latest<br>Replacement |
|-------------------------------------------------------------|-------------------------------------------|---------------------------------------------------------------------------------------------------|---------------------------------------------------------|-----------------------|
|                                                             | wear                                      | replacing spring unit                                                                             | every 6<br>months                                       | every 18<br>months    |
|                                                             | radial move of disc<br>springs            | realigning disc springs with pliers                                                               | every 6<br>months                                       | every 18<br>months    |
| spring unit                                                 | noise of spring unit<br>with coil spring  | greasing the coil spring<br>with orthosis joint grease<br>or spray oil (article no.<br>FT3000-15) | every 6<br>months                                       | every 18<br>months    |
|                                                             | noise of spring unit<br>with disc springs | greasing disc springs later-<br>ally with spray oil (article<br>no. FT3000-15)                    | every 6<br>months                                       | every 18<br>months    |
| O-ring for securing the spring unit                         | wear                                      | replacing O-ring                                                                                  | every 6<br>months                                       | every 18<br>months    |
| coil spring**                                               | wear                                      | replacing coil spring                                                                             | every 6<br>months                                       | every 18<br>months    |
| sliding bushing<br>(spring unit)**                          | wear                                      | replacing sliding bushing                                                                         | every 6<br>months                                       | every 18<br>months    |
| sliding bushing<br>(system stirrup)                         | wear                                      | replacing sliding bushing                                                                         | every 6<br>months                                       | every 18<br>months    |
| O-ring damper**                                             | wear                                      | replacing O-ring damper                                                                           | every 6<br>months                                       | every 18<br>months    |
| sliding washer                                              | wear                                      | replacing sliding washer, see<br>paragraph 17.4                                                   | every 6<br>months                                       | every 18<br>months    |
| countersunk flat<br>head screw with<br>hexalobular socket** | wear                                      | replacing countersunk flat head screw                                                             | every 6<br>months                                       | every 36<br>months    |
| bearing nut                                                 | wear                                      | replacing bearing nut                                                                             | every 6<br>months                                       | every 36<br>months    |
| functional unit                                             | wear or loss of function                  | replacing functional unit                                                                         | every 6<br>months                                       | every 36<br>months    |
| plunger**                                                   | wear                                      | replacing plunger                                                                                 | every 6<br>months                                       | every 36<br>months    |
| controllor                                                  | outdated software                         | updating software                                                                                 | every 6<br>months                                       | every 36<br>months    |
| Controller                                                  | bad battery health                        | replacing controller                                                                              | every 6<br>months                                       | every 36<br>months    |

| system stirrup                                                                | wear or breakage              | replacing system stirrup   | every 6<br>months | every 48<br>months |
|-------------------------------------------------------------------------------|-------------------------------|----------------------------|-------------------|--------------------|
| connection cable                                                              | damage                        | replacing connection cable | every 6<br>months | if required        |
| software for mobile<br>devices (operating<br>system, Expert app,<br>User app) | security gaps in the software | updating software          | every 6<br>months | if required        |

\* depending on the assessment of the distributor of the custom-made product regarding the patient's usage behaviour

\*\* is part of the functional unit

Before assembly, use LOCTITE® 7063 Super Clean to clean the threads of the joint's lower part and of the bearing nut. Allow the threads to air-dry for 10 minutes.

Secure the screws for the cover plate with the appropriate torque and LOCTITE® 243 medium strength during every maintenance (see paragraph 10.7). Remove all adhesive residues first.

You can find the individual maintenance plans for system joints in the download area (see QR code, fig. 36) on the FIOR & GENTZ website.

#### 17.1 Documentation of Maintenance in the Orthosis Service Passport

The patient receives an orthosis service passport from a qualified specialist in orthopaedic technology when the orthosis is handed over (fig. 37). The orthosis must be checked regularly according to the specifications in the maintenance plan in order to maintain its function and to ensure the safety of the patient. The maintenance appointments are noted and confirmed in the orthosis service passport.

#### 17.2 Checking the Battery Health

Regularly check the battery health for the controller with the Expert app. In the case of bad battery health or if the patient needs to charge the controller more than once per day, the controller must be replaced. Do not try to disassemble the controller as the battery is a fixed part of the controller.

| Battery Health | Further Action                                                                                    |
|----------------|---------------------------------------------------------------------------------------------------|
| good           | There is no need for action.                                                                      |
| average        | There is no need for action. You may need to replace the controller at the next main-<br>tenance. |
| bad            | Replace the controller.                                                                           |

Bad battery health does not endanger the patient. It simply points out that the time until the next charge of the controller has been reduced.

# fig. 37

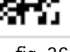

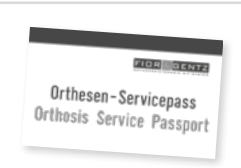

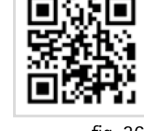

fia. 36

#### 17.3 Functional Check of the Ankle Joint System

In order to check the function of the ankle joint system, proceed as follows:

- 1 Check whether the system joint can be moved in Relax mode without any restrictions or unusual noises.
- 2 Check whether the settings are retained when the controller is in standby and the system joint is loaded in both directions.
- 3 Move the system joint slightly in ml direction to ensure there is no lateral play.
- 4 Check the Bluetooth connection, the battery charge and the availability of software updates for the controller.
- 5 Check that the control button on the system joint is working. Hold it down and check whether you can change the ankle joint angle. When you release the control button, this new position of the spring units must be secured.

#### 17.4 Replacing the Sliding Washers

Sliding washers are available in different thicknesses (e.g. GS2411-040 is 0.40mm thick). Each thickness has a different marking (fig. 38). You will find the article numbers of the premounted sliding washers on the back page of these instructions for use.

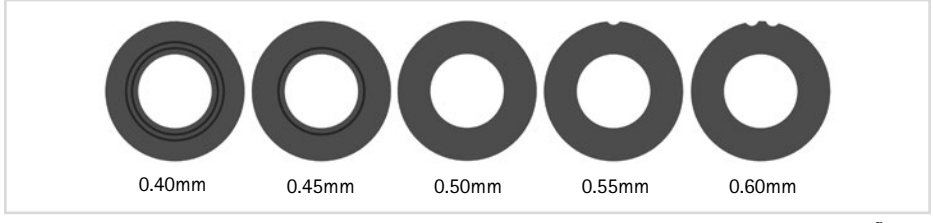

fig. 38

#### 17.5 Dirt Removal

Dirt must be removed from the system joint and the controller when necessary and during regular maintenance. For this purpose, disassemble the system joint and demount the controller, and clean the soiled system components with a dry cloth.

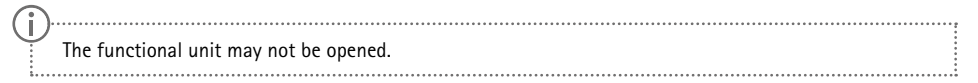

# 18. Period of Use

To guarantee a safe use and complete functionality as well as an unlimited period of use of the system joints, you must adhere to the following conditions:

- Adhere to the specified maintenance intervals without interruption and document each maintenance (see paragraph 17).
- Adhere to the determined maintenance conditions (see paragraph 17).
- Check the wear parts, as required, and exchange them in the defined intervals (see paragraph 17).
- Check the adjustment of the system joint during maintenance and correct it, if necessary (see paragraph 17).
- Check the functionality of the system joint during maintenance (see paragraph 17).
- The maximum load determined during the planning of the custom-made product shall not be exceeded by changes in the patient data (e.g. due to weight gain, growth or increased activity). If the determined maximum load on the system joint is exceeded, the system joint must no longer be used. When planning the custom-made product, expected changes in patient data need to be taken into account.
- The period of use of the system joints ends with the period of use of the custom-made product (orthosis).
- The multiple use of the system joint in another custom-made product is not allowed (see paragraph 25).

#### 19. Storage

It is recommended to store the system joint in its original packaging until the custom-made product is produced. Heed the information regarding storage in paragraph 22.1.

# 20. Spare Parts

#### 20.1 Exploded View Drawing NEURO HiSWING R+

The functional unit is delivered preassembled. If individual components of the functional unit (fig. 39) have to be exchanged, you can order them as well.

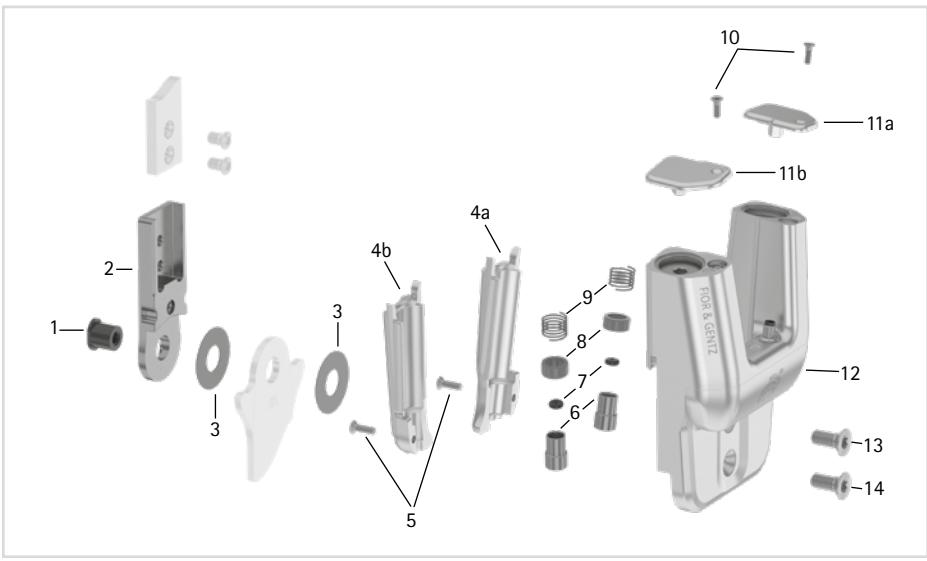

fig. 39

All system stirrups of the NEURO HiSWING R+ system ankle joint are delivered with an integrated sliding bushing.

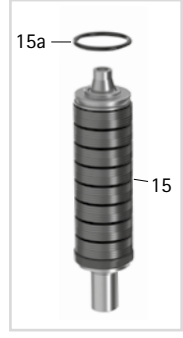

fig. 40

#### 20.2 Spare Parts for the NEURO HiSWING R+ System Ankle Joint

|      | Article Number for System Width |                                                                  |
|------|---------------------------------|------------------------------------------------------------------|
| Item | 20mm                            | Description                                                      |
| 1    | SB1069-L0960                    | bearing nut                                                      |
| 2    | SH0815-TI                       | upper part, straight, titanium                                   |
| 2    | SH0835-TI                       | upper part, bent inwards, titanium                               |
| 2    | SH0835-8/TI                     | upper part, bent outwards, titanium                              |
| 3    | GS2611-*                        | sliding washer*                                                  |
| 4a   | SH0865-2/L                      | spring unit cover, left lateral or right medial                  |
| 4b   | SH0865-2/R                      | spring unit cover, left medial or right lateral                  |
| 5    | SC1403-L10                      | countersunk flat head screw with hexalobular socket              |
| 6    | SH0493-01                       | plunger                                                          |
| 7    | VE3771-012/26                   | O-ring damper                                                    |
| 8    | GS1108-500                      | sliding bushing                                                  |
| 9    | FE1027-01                       | coil spring                                                      |
| 10   | SC1403-L08/1                    | countersunk flat head screw with hexalobular socket              |
| 11a  | SH0865-3/L                      | adjusting screw cover, left lateral or right medial              |
| 11b  | SH0865-3/R                      | adjusting screw cover, left medial or right lateral              |
| 12   | -                               | cover plate                                                      |
| 13   | SC1416-L14                      | countersunk flat head screw with hexalobular socket              |
| 14   | SC1416-L14                      | countersunk flat head screw with hexalobular socket (axle screw) |
| 4-14 | SH8975-AL                       | functional unit                                                  |

#### 20.3 Spring Units

|      | Article Number for System Width |                                                            |
|------|---------------------------------|------------------------------------------------------------|
| Item | 20mm                            | Description                                                |
| 15   | SH5805-15/18                    | spring unit, blue, normal, max. 15° range of motion        |
| 15   | SH5805-15/25                    | spring unit, green, medium, max. 15° range of motion       |
| 15   | SH5805-10/40                    | spring unit, white, strong, max. 10° range of motion       |
| 15   | SH5805-10/60                    | spring unit, yellow, very strong, max. 10° range of motion |
| 15   | SH5805-05/99                    | spring unit, red, extra strong, max. 5° range of motion    |
| 15a  | VE3771-11/10                    | O-ring for securing the spring unit                        |

| ••••• | • • • • • • • • • • • • • • • • • • • • | • • • • • • • • • • • • • • • • • • • • | • • • • • • • • • • • • • • • • • • • • |
|-------|-----------------------------------------|-----------------------------------------|-----------------------------------------|

#### 20.4 Sliding Washers

| * Sliding Washers               |
|---------------------------------|
| Article Number for System Width |
| 20mm                            |
| Ø = 24mm                        |
| GS2611-040                      |
| GS2611-045                      |
| GS2611-050                      |
| GS2611-055                      |
| GS2611-060                      |

#### 21. Disposal

Dispose of the system joint and its individual parts properly. The hydraulic oil contained in the functional unit must be disposed of through the appropriate collection points, observing the local regulations for the disposal of waste oil. Before disposal you must empty the oil from the functional unit. To do so, proceed as follows:

- 1 Unscrew the three screws on the functional unit and remove the cover (fig. 41).
- 2 Press the plungers upwards and screw in the adjusting screws as far as they will go so that the oil comes out.

The product must not be disposed of with the residual waste (fig. 42). Please comply with the applicable national laws and local regulations for the proper recycling of recyclable materials.

The electronically controlled, automatic NEURO HiSWING R+ system ankle joint also falls under the area of application of the WEEE (Directive 2012/19/EU) of the European Parliament and the Council of 4 July 2012, regarding old electrical and electronic equipment.

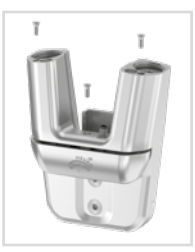

fig. 41

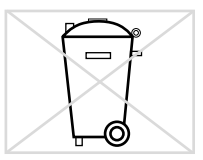

fig. 42

D For proper disposal, it is necessary to demount the system joint from the orthosis.

# 22. Technical Data

| NEURO HISWING R+ |                                                    |  |
|------------------|----------------------------------------------------|--|
| period of use    | unlimited, excluding wear parts (see paragraph 17) |  |
| protection type  | IP44                                               |  |
| operating mode   | continuous operation                               |  |

#### 22.1 Ambient Conditions

| Operation             |                                                                                        |
|-----------------------|----------------------------------------------------------------------------------------|
| ambient temperature   | -10°C - +40°C                                                                          |
| amolent temperature   | $+5^{\circ}C - +40^{\circ}C$ when charging the battery, no exposure to direct sunlight |
| relative air humidity | 0% – 95%, non-condensing air humidity                                                  |
| air pressure          | 1060mbar – 700mbar                                                                     |

| Transport             |                                                                                                 |
|-----------------------|-------------------------------------------------------------------------------------------------|
| ambient temperature   | -25°C - +60°C                                                                                   |
| relative air humidity | without original packing: max. 95%, non-condensing air humidity with original packing: max. 95% |
| air pressure          | 1060mbar – 700mbar                                                                              |

| Storage               |                                              |
|-----------------------|----------------------------------------------|
| ambient temperature   | +5°C - +40°C, no exposure to direct sunlight |
| relative air humidity | max. 95%, non-condensing air humidity        |
| air pressure          | 1060mbar – 700mbar                           |

| Data Transmission           |                                 |
|-----------------------------|---------------------------------|
| remote technology           | Bluetooth Low Energy (BLE4.2)   |
| working range               | min. 2m                         |
| frequency range             | 2400MHz – 2483.5MHz             |
| nominal channel bandwidth   | 2MHz, 40 channels               |
| modulation                  | GFSK                            |
| data rate (OTA)             | 1Mbps                           |
| output power                | 3.7dBm/2.344mW (less than 20mW) |
| maximum output power (EIRP) | 4dBm                            |

| •••• | • • • • • • • • • • • • • • • • | <br>• • • • • • • • • • • • • • • |  |
|------|---------------------------------|-----------------------------------|--|

| Adapter with Charging Cable (not Part of the Medical Device) |                 |  |  |
|--------------------------------------------------------------|-----------------|--|--|
| article number                                               | ET0780-01       |  |  |
| manufacturer's designation                                   | FW8002.1MUSB/05 |  |  |
| ambient temperature in operation                             | 0°C – +45°C     |  |  |
| ambient temperature in storage                               | -40°C - +70°C   |  |  |
| relative air humidity                                        | 10% – 90%rH     |  |  |
| input voltage                                                | 100V – 240V     |  |  |
| input frequency                                              | 50Hz – 60Hz     |  |  |
| power                                                        | 6W              |  |  |
| output voltage                                               | 5V              |  |  |
| output current                                               | 1400mA          |  |  |
| Charging Cable (not Part of the Medica                       | l Device)       |  |  |
| article number                                               | ET0710-01       |  |  |
| length                                                       | 1m              |  |  |

| Controller Battery                                              |                                         |
|-----------------------------------------------------------------|-----------------------------------------|
| type                                                            | lithium-polymer battery                 |
| capacity                                                        | 5Wh                                     |
| operating time at room temperature                              | Relax mode: 12 hours min.               |
| behaviour of the system ankle joint during the charging process | The system ankle joint has no function. |

| User and Expert App        |                                |
|----------------------------|--------------------------------|
| supported operating system | at least Android 6.0 or iOS 12 |

# 23. Signs and Symbols

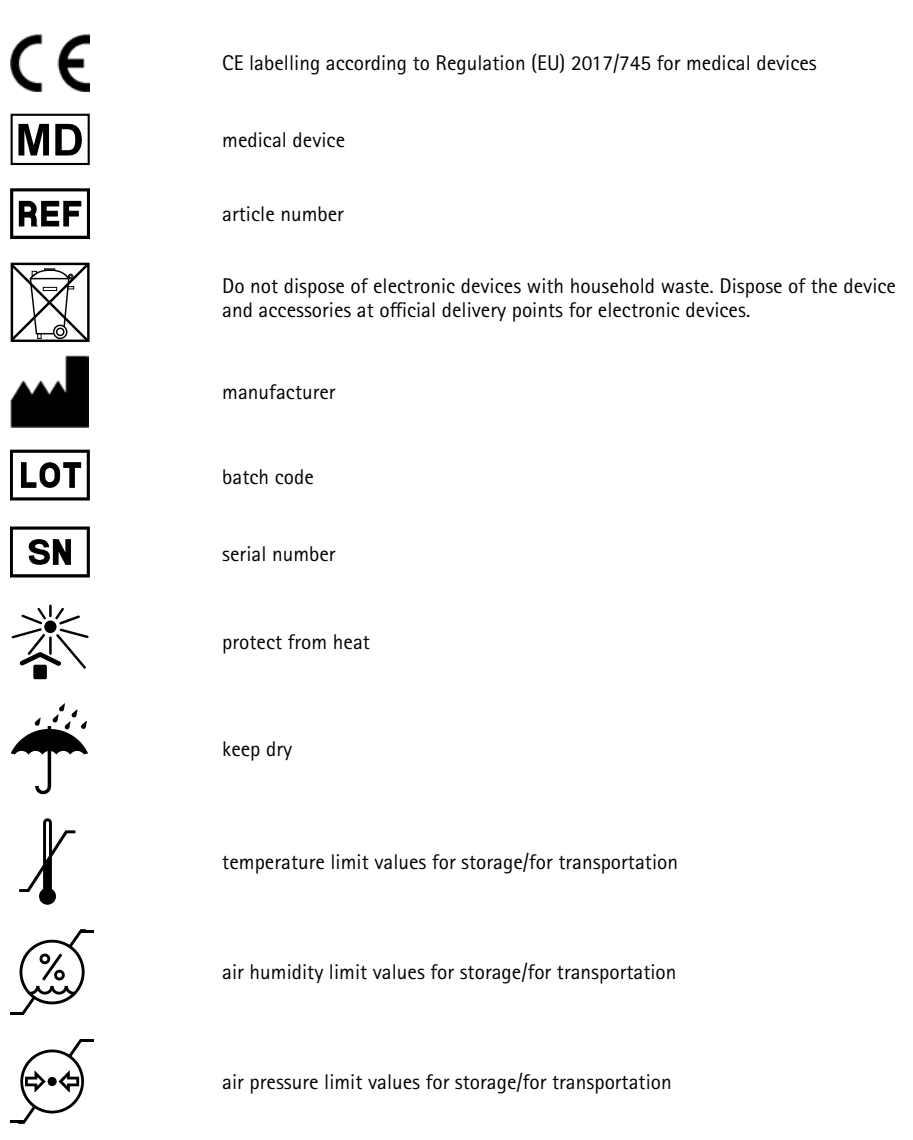

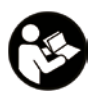

follow the instructions for use (white on blue background)

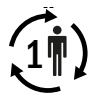

**IP44** 

single patient - multiple uses

protection from the ingress of solid foreign bodies (diameter  $\geq$  1.0mm) and from splashing water on all sides

Unique Device Identifier - product identification number

#### **Controller Type Plate**

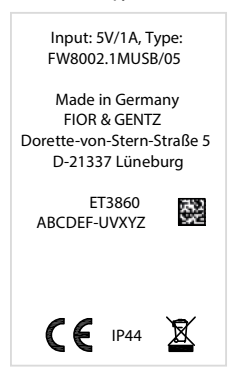

#### 24. CE Conformity

We declare that our medical devices as well as our accessories for medical devices are in conformity with the requirements of Regulation (EU) 2017/745. Therefore, the FIOR & GENTZ products bear the CE marking.

The product satisfies the requirements of the RoHS Directive 2011/65/EU of the European Parliament and of the Council of 8 June 2011, for limiting the use of specific hazardous substances in electrical and electronic equipment.

#### 25. Legal Information

With the purchase of this product, our General Terms and Conditions of Business Transactions, Sales, Delivery and Payment will apply. The warranty expires, for example, if the product is mounted several times. Please note that the product is not supposed to be combined with other components or materials than with those recommended in the configuration result of the FIOR & GENTZ Orthosis Configurator. The combination of the product with products from other manufacturers is not permitted.

The information in these instructions for use is valid at the date of printing. The contained product information serves as guidelines. Subject to technical modifications.

All copy rights, particularly the distribution, copy and translation of these instructions for use or any part of it, must be authorised by FIOR & GENTZ Gesellschaft für Entwicklung und Vertrieb von orthopädietechnischen Systemen mbH. Reprints, copies and any other electronic reproduction, even partial, must be authorised in writing by FIOR & GENTZ Gesellschaft für Entwicklung und Vertrieb von orthopädietechnischen Systemen mbH.

# 26. Electromagnetic Compatibility

Special precautions must be taken for all electronic medical devices as regards electromagnetic compatibility (EMC). This device complies with standard IEC 60601-1-2:2022-01.

- All electronic medical devices must be installed and put into operation in compliance with the EMC-relevant information contained in these instructions for use.
- Portable and mobile RF communication devices may interfere with the performance of electronic medical devices.

The device satisfies all valid and required standards for electromagnetic disturbances.

- It generally has no effect on systems and devices found in its vicinity.
- It is generally not affected by systems and devices found in its vicinity.
- It is not safe to operate the device in the vicinity of high-frequency surgical devices.
- It is recommended that the device not be used in the direct vicinity of other devices.

#### 26.1 Electromagnetic Environment

Operation of the device is allowed in the following electromagnetic environments:

- professional health care facilities (e.g. hospital, etc.)
- health care areas (e.g. use at home, use outdoors)

The patient must ensure that the device is exclusively operated in such environments.

#### 26.2 Electromagnetic Emissions for all Devices and Systems

#### Usage Instructions and Manufacturer's Declaration - Electromagnetic Emissions

The product **NEURO HiSWING R+** is designed for operation in an electromagnetic environment as specified below. The customer or user of the product **NEURO HiSWING R+** must ensure that it is operated exclusively in such an environment.

| Interference Measurements                                  | Compliance                 | Usage Instructions for Electromagnetic Environment                                                                                                    |
|------------------------------------------------------------|----------------------------|----------------------------------------------------------------------------------------------------|
| RF emissions according to<br>CISPR 11                      | group 1                    | The product NEURO HiSWING R+ uses RF energy only<br>for its internal function. Therefore, the RF emissions<br>are very low and unlikely to cause any interference in<br>nearby electronic devices. |
| RF emissions according to<br>CISPR 11                      | class B                    | The product NEURO HISWING R+ is suitable for use                                                                                                    |
| harmonics according to<br>IEC 61000-3-2                    | class A                    | outside of residential facilities. It is also suitable for facilities directly connected to a public low-voltage                                                                                   |
| voltage fluctuations/flicker<br>according to IEC 61000-3-3 | complies with requirements | network that supplies residential buildings.                                                                                                    |

#### 26.3 Electromagnetic Immunity for all Devices and Systems

#### Usage Instructions and Manufacturer's Declaration - Electromagnetic Immunity

The product **NEURO HiSWING R+** is designed for operation in an electromagnetic environment as specified below. The customer or user of the product **NEURO HiSWING R+** must ensure that it is operated exclusively in such an environment.

| Immunity Test                                                                                                    | Test Level IEC 60601                                                                                                    | Compliance<br>Level                                                                                                    | Usage Instructions for<br>Electromagnetic Environment                                                                                                    |
|----------------------------------------------------------------------------------------------------|----------------------------------------------------------------------------------------------------|----------------------------------------------------------------------------------------------------|----------------------------------------------------------------------------------------------------|
| electrostatic discharge<br>(ESD) according to<br>IEC 61000-4-2                                                      | ± 8kV discharge on<br>contact<br>± 2kV, ± 4kV, ± 8kV,<br>± 15kV discharge<br>through air                                                                                                    | ± 8kV discharge<br>on contact<br>± 15kV discharge<br>through air                                                                                                    | Floors should be made of wood or<br>concrete or be ceramic tiled. If the floor<br>covering is made of synthetic material,<br>the relative humidity must be at least<br>30%. |
| electrical fast tran-<br>sients/bursts according<br>to IEC 61000-4-4                                                | ± 2kV for power<br>supply lines<br>100kHz pulse repeti-<br>tion frequency                                                                                                    | ± 2kV for power supply lines                                                                                                    | The quality of the supply voltage should<br>be equivalent to that of a typical com-<br>mercial or hospital environment.                                                     |
| surges according to<br>IEC 61000-4-5                                                                                | $\pm$ 0.5kV, $\pm$ 1kV line-<br>to-line voltage<br>$\pm$ 0.5kV, $\pm$ 1kV line-<br>to-ground voltage                                                                                                    | ± 1kV line-to-<br>line voltage<br>± 1kV line-to-<br>ground voltage                                                                                                    | The quality of the supply voltage should<br>be equivalent to that of a typical com-<br>mercial or hospital environment.                                                     |
| voltage drops, short<br>interruptions and fluc-<br>tuations of the supply<br>voltage according to<br>IEC 61000-4-11 | 0% of $U_{\tau}$ for 0.5 cy-<br>cles and phase angles<br>of 0°, 45°, 90°, 135°,<br>180°, 225°, 270° and<br>315°<br>70% of $U_{\tau}$ for 25/30<br>cycles and phase<br>angles of 0°<br>0% of $U_{\tau}$ for 250/300<br>cycles | 0% of $U_{T}$ for 0.5<br>cycles and phase<br>angles of 0°, 45°,<br>90°, 135°, 180°,<br>225°, 270° and<br>315°<br>70% of $U_{T}$ for<br>25/30 cycles and<br>phase angles<br>of 0°<br>0% of $U_{T}$ for<br>250/300 cycles | The quality of the supply voltage should<br>be equivalent to that of a typical com-<br>mercial or hospital environment.                                                     |
| magnetic field at<br>mains frequency (50,<br>60Hz) according to<br>IEC 61000-4-8                                    | 30A/m                                                                                                    | 30A/m                                                                                                    | The magnetic fields at mains frequency<br>should be equivalent to the typical<br>levels of a commercial or hospital<br>environment.                                         |
| Note: $U_{\tau}$ is the nominal v                                                                                   | voltage before applying                                                                                                    | the test levels.                                                                                                    |                                                                                                    |

#### 26.4 Electromagnetic Immunity for Non-Life-Supporting Devices and Systems

#### Usage Instructions and Manufacturer's Declaration - Electromagnetic Immunity

The product NEURO HiSWING R+ is designed for operation in an electromagnetic environment as specified below. The customer or user of the product NEURO HiSWING R+ must ensure that it is operated exclusively in such an environment.

| Immunity Test                                                | Test Level IEC 60601                                                                      | Compliance<br>Level                                                                          | Usage Instructions for<br>Electromagnetic Environment                                                                                                    |                                                                                                    |
|--------------------------------------------------------------|-------------------------------------------------------------------------------------------|----------------------------------------------------------------------------------------------|----------------------------------------------------------------------------------------------------|----------------------------------------------------------------------------------------------------|
| conducted RF inter-<br>ference according to<br>IEC 61000-4-6 | 3V <sub>rms</sub> 150kHz to<br>80MHz<br>6V <sub>rms</sub> in ISM bands<br>150kHz to 80MHz | 3V <sub>rms</sub> 150kHz to<br>80MHz<br>6V <sub>rms</sub> in ISM<br>bands 150kHz to<br>80MHz | Portable and mobile wireless devices<br>should be used at a safety distance<br>from the product NEURO HiSWING R-<br>and its lines. The recommended safety<br>distance was calculated using the                                                                                                    | Portable and mobile wireless devices<br>should be used at a safety distance<br>from the product NEURO HiSWING R+<br>and its lines. The recommended safety<br>distance was calculated using the |
| radiated RF interfer-<br>ence according to<br>IEC 61000-4-3  | 10V/m 80MHz to<br>2.7GHz<br>80% AM 1kHz                                                   | 10V/m 80MHz to<br>2.7GHz                                                                     | equation applicable to the transmis-<br>sion frequency. Recommended safety<br>distance:<br>$d = 1.2 \sqrt{P}$<br>$d = 1.2 \sqrt{P}$ 800Hz to 800HHz<br>$d = 2.3 \sqrt{P}$ 800Hz to 2.7GHz<br>P is the nominal output of the trans-<br>mitter in watts (W) according to the<br>transmitter manufacturer and d is the<br>recommended safety distance in metres<br>(m). According to an on-site investiga-<br>tion <sup>a</sup> , the field strength of stationary<br>radio transmitters should be below the<br>compliance level at all frequencies.<br>Interference may occur in the vicinity<br>of devices marked with the following<br>symbol: |                                                                                                    |

Note 1: the higher frequency range applies between 80MHz and 800MHz.

Note 2: these guidelines may not be applicable in all cases. The propagation of electromagnetic factors is affected by absorption and reflection from buildings, objects and people.

<sup>a</sup> The field strength of stationary RF transmitters such as base stations of radio telephones and mobile land radio equipment, amateur radio stations, AM and FM radio and television stations cannot be precisely determined in advance. A site survey is recommended to establish the electromagnetic environment as a result of stationary RF transmitters. If the field strength determined at the site of the product NEURO HiSWING R+ exceeds the compliance level specified above, the product NEURO HiSWING R+ has to be monitored with regard to normal operation during use. If unusual performance characteristics are noted, additional measures may be necessary, such as changing the orientation or site of the product NEURO HiSWING R+.

#### 26.5 Recommended Safety Distances between Portable and Mobile RF Telecommunication Equipment and the Product **NEURO HiSWING R+** for Non-Life-Supporting Devices and Systems

Usage Instructions and Manufacturer's Declaration – Recommended Safety Distances between Portable and Mobile RF Telecommunication Equipment and the Product NEURO HiSWING R+

The product NEURO HiSWING R+ is designed for operation in an electromagnetic environment where RF interference is monitored. The customer or user of the product NEURO HiSWING R+ can help prevent electromagnetic interference by complying with the minimum distances between portable and mobile RF communication equipment (transmitters) and the product NEURO HiSWING R+, as specified below according to the maximum output of the communication equipment.

| Nominal Output of the<br>Transmitter [W] | Safety Distance [m] According to Transmission Frequency |                                    |                                |  |
|------------------------------------------|---------------------------------------------------------|------------------------------------|--------------------------------|--|
|                                          | 150kHz to 80MHz<br>d = 1.2 √P                           | 80MHz to 800MHz d = $1.2 \sqrt{P}$ | 800MHz to 2.5GHz<br>d = 2.3 √P |  |
| 0.01                                     | 0.12                                                    | 0.12                               | 0.23                           |  |
| 0.1                                      | 0.38                                                    | 0.38                               | 0.73                           |  |
| 1                                        | 1.2                                                     | 1.2                                | 2.3                            |  |
| 10                                       | 3.8                                                     | 3.8                                | 7.3                            |  |
| 100                                      | 12                                                      | 12                                 | 23                             |  |

For transmitters whose maximum nominal output is not specified in the table above, the recommended safety distance d in metres (m) can be determined using the equation in the respective column, where P stands for the maximum nominal output of the transmitter in watts (W) according to the transmitter manufacturer.

Note 1: the higher frequency range applies between 80MHz and 800MHz.

Note 2: these guidelines may not be applicable in all cases. The propagation of electromagnetic factors is affected by absorption and reflection from buildings, objects and people.

| <br> | <br> |  |
|------|------|--|

| Test<br>Frequency<br>[MHz] | Frequency<br>Band <sup>ª</sup><br>[Mhz] | Radio Service <sup>a</sup>                                                  | Modulation⁵                                      | Maximum<br>Output<br>[W] | Distance<br>[m] | Immunity Test<br>Level [V/m] |
|----------------------------|-----------------------------------------|-----------------------------------------------------------------------------|--------------------------------------------------|--------------------------|-----------------|------------------------------|
| 385                        | 380 to 390                              | TETRA 400                                                                   | pulse modula-<br>tion <sup>6</sup><br>18Hz       | 1.8                      | 0.3             | 27                           |
| 450                        | 430 to 470                              | GMRS 460,<br>FRS 460                                                        | FM <sup>c</sup><br>± 5kHz deviation<br>1kHz sine | 2                        | 0.3             | 28                           |
| 710                        | 704 to 787                              | LTE band 13, 17                                                             | pulse modula-<br>tion <sup>6</sup><br>217Hz      | 0.2                      | 0.3             | 9                            |
| 745                        |                                         |                                                                             |                                                  |                          |                 |                              |
| 780                        |                                         |                                                                             |                                                  |                          |                 |                              |
| 810                        | 800 to 960                              | GSM 800/900,<br>TETRA 800,<br>iDEN 820,<br>CDMA 850, LTE<br>band 5          | pulse modula-<br>tion <sup>ь</sup><br>18Hz       | 2                        | 0.3             | 28                           |
| 870                        |                                         |                                                                             |                                                  |                          |                 |                              |
| 930                        |                                         |                                                                             |                                                  |                          |                 |                              |
| 1720                       | 1700 to<br>1990                         | GSM 1800,<br>CDMA 1900,<br>GSM 1900, DECT,<br>LTE band 1, 3, 4,<br>25, UMTS | pulse modula-<br>tion <sup>6</sup><br>217Hz      | 2                        | 0.3             | 28                           |
| 1845                       |                                         |                                                                             |                                                  |                          |                 |                              |
| 1970                       |                                         |                                                                             |                                                  |                          |                 |                              |
| 2450                       | 2400 to<br>2570                         | Bluetooth,<br>WLAN 802.11<br>b/g/n, RFID 2450,<br>LTE band 7                | pulse modula-<br>tion <sup>6</sup><br>217Hz      | 2                        | 0.3             | 28                           |
| 5240                       |                                         | WLAN 802.11 a/n                                                             | pulse modula-<br>tion <sup>b</sup>               | 0.2                      | 0.3             | 9                            |
| 5500                       | 5100 to<br>5800 WLAN 8                  |                                                                             |                                                  |                          |                 |                              |
| 5785                       |                                         |                                                                             | 21/HZ                                            |                          |                 |                              |

# 26.6 Test Specifications for the Immunity of Enclosures Against Wireless RF Telecommunication Equipment

Note: if necessary, the distance between the transmitting antenna and the ME device or ME system can be reduced to 1m to achieve the immunity test levels. The 1m test distance is permitted according to IEC 61000-4-3.

<sup>a</sup> For some radio services, only the frequencies for the radio link from the mobile communication device to the base station (uplink) have been included in the table.

<sup>b</sup> The carrier must be modulated with a square wave signal with 50% duty cycle.

<sup>c</sup> As an alternative to frequency modulation (FM), a pulse modulation of 50% at 18Hz can be used, as it does not correspond to the actual modulation, but is the worst case.

.....

#### 26.7 USA: FCC Regulatory Compliance Statement

This device complies with Part 15 of the FCC Rules. Operation is subject to the following two conditions: (1) This device may not cause harmful interference, and (2) this device must accept any interference received, including interference that may cause undesired operation.

This equipment has been tested and found to comply with the limits for a Class B digital device, pursuant to part 15 of the FCC Rules. These limits are designed to provide reasonable protection against harmful interference in a residential installation. This equipment generates, uses and can radiate radio frequency energy and, if not installed and used in accordance with the instructions for use, may cause harmful interference to radio communications. However, there is no guarantee that interference will not occur in a particular installation. If this equipment does cause harmful interference to radio or television reception, which can be determined by turning the equipment off and on, the user is encouraged to try to correct the interference by one or more of the following measures:

- Reorient or relocate the receiving antenna.
- Increase the separation between the equipment and receiver.
- Connect the equipment into an outlet on a circuit different from that to which the receiver is connected.
- Consult the dealer or an experienced radio/TV technician for help.

FCC Caution: Any changes or modifications not expressly approved by the party responsible for compliance could void the user's authority to operate this equipment.

#### 26.8 Canada: ISED Regulatory Compliance Statement

This device complies with Industry Canada licence-exempt RSS standard(s).

Operation is subject to the following two conditions: (1) this device may not cause interference, and (2) this device must accept any interference, including interference that may cause undesired operation of the device.

#### **RSS-102 Statement:**

This equipment complies with Industry Canada radiation exposure limits set forth for an uncontrolled environment.

CAN ICES-003(B)

# 27. Information for the Treatment Documentation

Add these instructions for use to your treatment documentation!

## Patient Data

| Name                |  |
|---------------------|--|
| Address             |  |
| Postcode, City      |  |
| Home Telephone      |  |
| Telephone at Work   |  |
| Insurance           |  |
| Insurance No.       |  |
| Attending Physician |  |
| Diagnosis           |  |

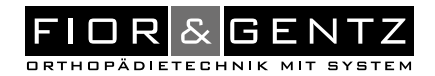

#### 28. Handing Over the Orthosis

The qualified specialist in orthopaedic technology has also handed over the instructions for use for patients as well as the orthosis service passport to you as a patient, parent or care team. By means of these instructions for use, the functions and handling of the orthosis were explained to you in detail. You will find the next maintenance appointment in the orthosis service passport. Bring the orthosis service passport with you to every maintenance appointment.

|          | FIDREGENTZ       |
|----------|------------------|
| Orthes   | en-Servicepass   |
| Orthosis | Service Passport |

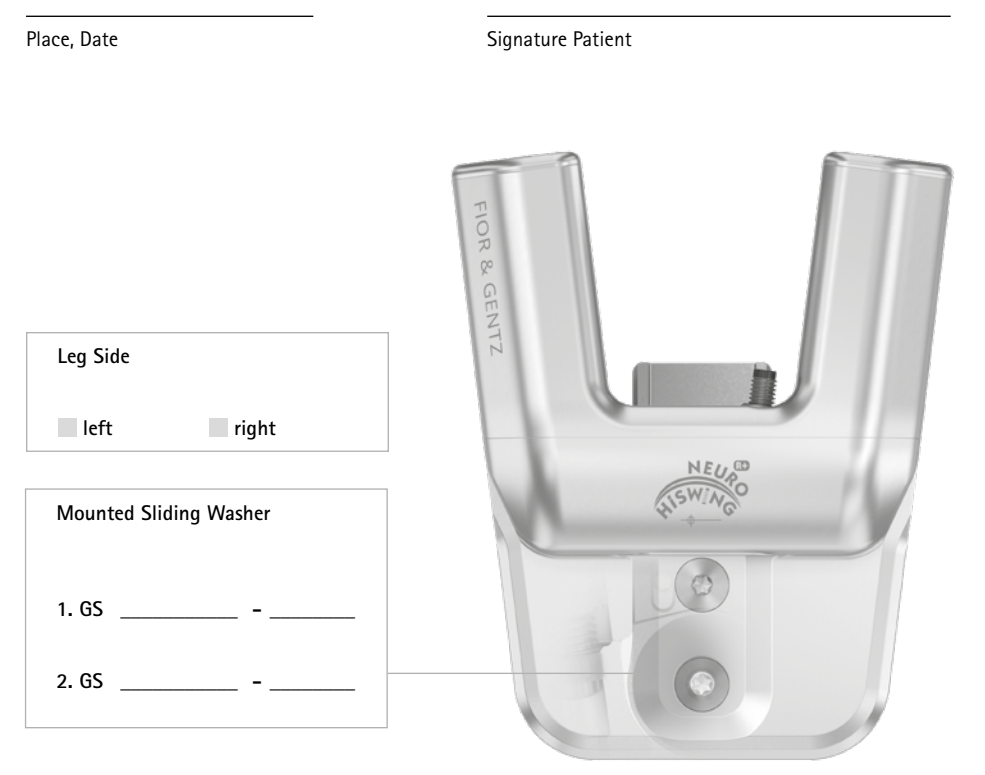

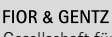

Gesellschaft für Entwicklung und Vertrieb von orthopädietechnischen Systemen mbH

Dorette-von-Stern-Straße 5 21337 Lüneburg (Germany)

 info@fior-gentz.de ☆ www.fior-gentz.com